# **КеТор Т40**

Handheld Terminal Siemens S5 Coupling User's Manual V 1.2

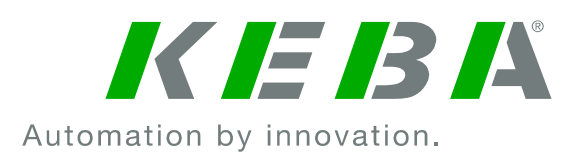

#### **Notes on This Manual**

At various points in this manual you will see notes and precautionary warnings regarding possible hazards. The meaning of the symbols used is explained below.

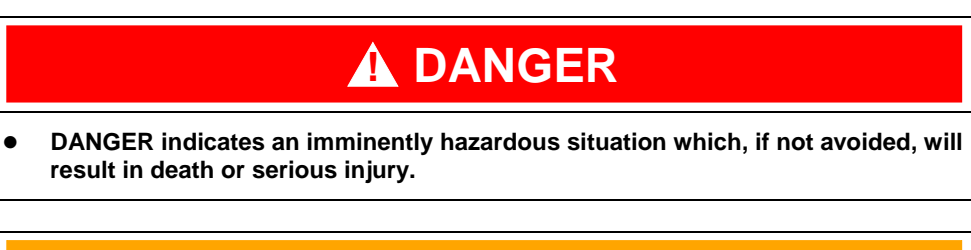

# 

• WARNING indicates a potentially hazardous situation which, if not avoided, could result in death or serious injury.

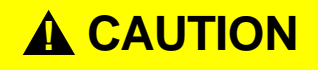

• CAUTION indicates a potentially hazardous situation which, if not avoided, may result in minor or moderate injury.

# CAUTION

• CAUTION used without the safety alert symbol indicates a potentially hazardous situation which, if not avoided, may result in property injury.

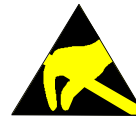

This symbol reminds you of the possible consequences of touching electrostatically sensitive components.

#### Note

Notes on use of equipment and useful practical tips are identified by the "Notice" symbol. Notices do not contain any information that draws attention to potentially dangerous or harmful functions.

#### © KEBA 2005

Specifications are subject to change due to further technical developments. Details presented may be subject to correction. All rights reserved.

Document: version 1.2 / material no.: 61871 Filename: t40\_s5\_en.doc, last saving on: 10. 12. 2004

KEBA AG, Postfach 111, Gewerbepark Urfahr, A-4041 Linz Tel.: ++43 / 732 / 70 90-0, Fax: ++43 / 732 / 73 09 10, E-Mail: keba@keba.com, www.keba.com

KEBA GmbH, Ulmer Straße 123, D-73037 Göppingen Tel.: ++49 / 7161 / 97 41-0\*, Fax: ++49 / 7161 / 97 41-40

# History

| Modification | Date    | Modified | Description                                            | Author |
|--------------|---------|----------|--------------------------------------------------------|--------|
| from / to    |         | pages    |                                                        |        |
| V1.0         | Aug. 02 | -        | First edition                                          | sam    |
| V1.0/V1.1    | Oct.03  | 10,14    | In all drawings "example of connection" CB111 has been | sam    |
|              |         |          | changed to KeTop CB211.                                |        |
|              |         |          |                                                        |        |
| V1.1/V1.2    | 12-2004 | all      | New Layout                                             | sam    |

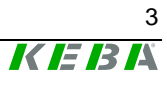

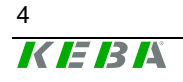

## Contents

| 1 | Introduction                                                                      | 7       |
|---|-----------------------------------------------------------------------------------|---------|
| 2 | Connection                                                                        | 8       |
|   | Connection to Siemens Programmer Port<br>Connection to a Siemens CP525/524 Module | 9<br>12 |
| 3 | Configuration of KeTop                                                            | 15      |
|   | Configuration Software<br>Configuration<br>Creating Texts with Variables          | 15<br>  |
| 4 | KeTop Power-Up Phase after Turning On                                             | 18      |
|   | Coupling to Siemens CP525/524<br>Coupling to Siemens S5 Programmer Port           |         |
| 5 | Definition of Data Block                                                          | 22      |
|   | KeTop T40 -> PLC<br>PLC -> KeTop T40<br>Graphic Functions                         |         |
| 6 | Error Messages                                                                    | 42      |

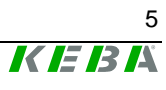

# 1 Introduction

This document is a **supplement** to the User's Manual "KeTop T40 Handheld Terminal – General Information" and exclusively refers to Siemens S5 couplings.

The following chapters describe the usage of the KeTop on the Siemens S5 programmer port and on the Siemens communication processors CP525/524.

The data are exchanged between the KeTop T40 and the PLC by reading and writing a freely selectable data block (DB) with a minimum length of 40 data words (DW).

This data block must be defined and provided in the PLC. For a detailed description of the configuration of the KeTop, the basic functions and the key labelling of the KeTop, please refer to the User's Manual "KeTop T40 Handheld Terminal – General Information".

# 2 Connection

The KeTop T40 can be connected serially to the Siemens control via a programmer port (protocol AS511) of a S5 central processor or via a communication processor CP525/524 (protocol RK512).

In case the KeTop T40 is connected to the programmer port and the Siemens programmer is used as well, the KeTop T40 must be adapted for the programmer multiplex mode.

The KeTop is connected to the S5 via the interface COM2 of the KeTop T40 which can be configured as RS-232-C or RS-422-A by means of DIP switches.

Also refer to the User's Manual "KeTop T40 Handheld Terminal – General Information", chapter "Connection".

Since the S5 programmer port is a 20mA CL interface and the KeTop T40 only features a RS-232-C or RS-422-A interface (COM2), an interface converter must be used.

## **Connection to Siemens Programmer Port**

For the communication via the data block, no function blocks are required.

#### **Direct Connection to KeTop T40**

The following two drawings show the two connection variants (RS-232-C, RS-422-A) of the Siemens S5 to the COM2 interface of the KeTop T40.

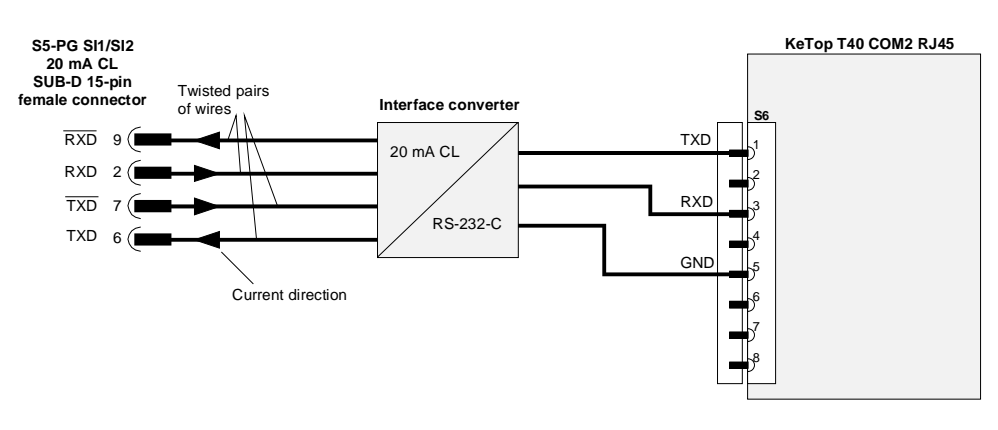

**RS-232-C** 

Example of connection: Current Loop to Siemens S5 programmer port via COM2 RS-232-C

**RS-422-A** 

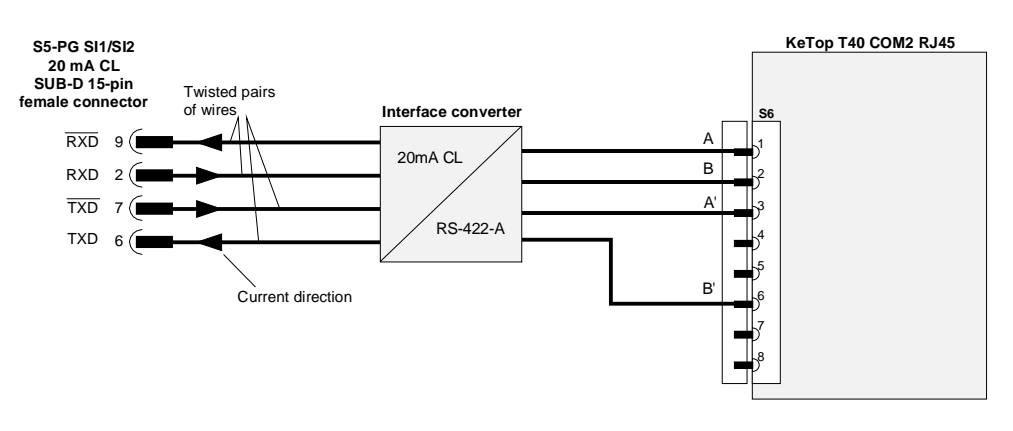

Example of connection: Current Loop to Siemens S5 programmer port via COM2 RS-422-A

#### **Connection via Connection Box KeTop CB211**

The S5 programmer port can be connected to the X3 of the connection box KeTop CB211 via the interface converter.

The following drawings show the two connection variants (RS-232-C, RS-422-A) of the Siemens S5 to the connection box KeTop CB211.

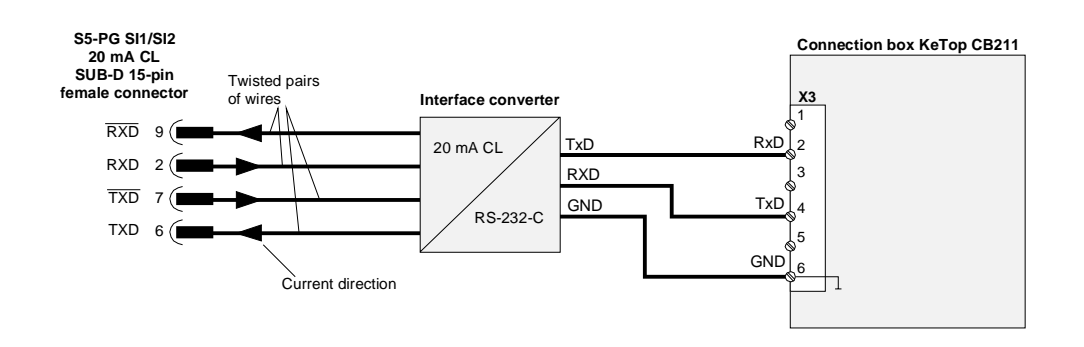

#### **RS-232-C**

Example of connection: CL to Siemens S5 programmer port via connection box, RS-232-C

#### RS-422-A

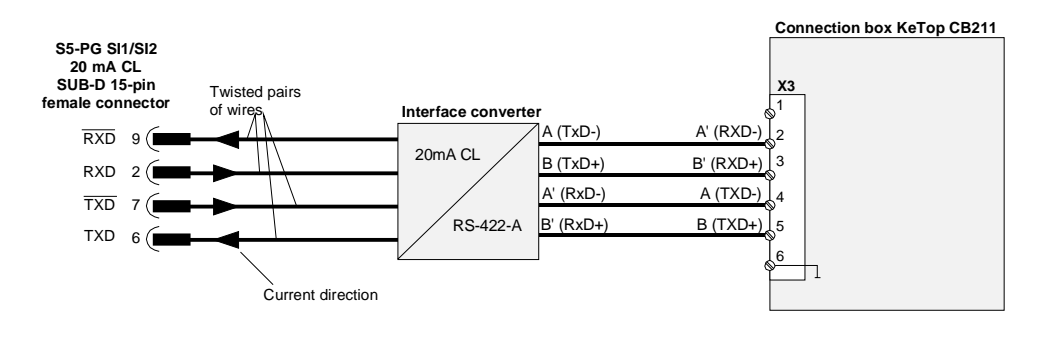

Example of connection: CL to Siemens S5 programmer port via connection box, RS-422-A

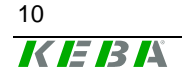

## **Multiplex Mode**

It is possible to operate the KeTop T40 and the Siemens programmer simultaneously on the S5 programmer port.

In this case, one interface (COM2) of the KeTop T40 is connected to the Siemens control and the other interface (COM1) to the Siemens programmer. The interfaces are assigned during configuration.

All commands of the programmer are transmitted to the Siemens control via the handheld terminal.

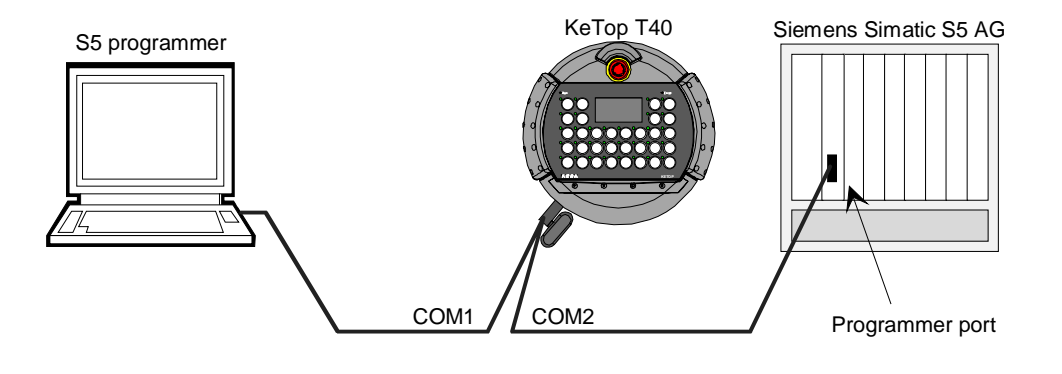

S5 programmer to programmer port via the KeTop T40 (through multiplex mode)

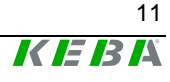

# Connection to a Siemens CP525/524 Module

For the communication between the CPU and the CP module, 3 function blocks are required:

| Function block | Function                                 | S5 115U | S5 135U          | S5 150U | S5 155U          |
|----------------|------------------------------------------|---------|------------------|---------|------------------|
| SYNCHRON       | synchronizes CP<br>and CPU               | FB249   | FB125            | FB185   | FB125            |
| SEND ALL       | transmits data from the CPU to           | FB244   | FB120 /          | FB180   | FB120 /<br>FB126 |
| RECEIVE ALL    | transmits data from the CP to the<br>CPU | FB245   | FB121 /<br>FB127 | FB181   | FB122 /<br>FB127 |

# In this case the function blocks SEND ALL and RECEIVE ALL must be called cyclically by the PLC program.

At the AG 115U / CPU 943, these function blocks are part of the operating system and therefore do not need any space in the user memory.

At the AG 135U / CPU 922 (R-processor), the block headers are stored on floppy disks and must be loaded into the AG. At the AG 150U and the AG 155U, the function blocks are available on floppy disks as STEP5 program and must be loaded into the AG. In this case the function blocks are not part of the operating system and must, therefore, be ordered separately at SIEMENS.

The definitions of the procedure 3964R and of the interpreter RK512 are taken from the manual

"SIEMENS SIMATIC S5 - COM 525 for CP 525 and CP 524".

At the latest CPUs of the S5 (945, 928B,...) series, the protocol RK512 can be operated via a plug-in interface module. The programming differs to that of the CP525 and is described in the corresponding Siemens manual.

For transmitting data, the procedure 3964R is used. In this case transmission errors are recognized by a vertical parity check and block check characters.

For controlling the protocol and interpreting the transmitted data, the interpreter RK 512 is used. In this case the KeTop T40 has the higher priority, the CP module the lower priority.

## Direct Connection to the KeTop T40

The following two drawings show both connection variants (RS-232-C, RS-422-A) of the Siemens S5 to the COM2 interface of the KeTop T40.

#### RS-232-C

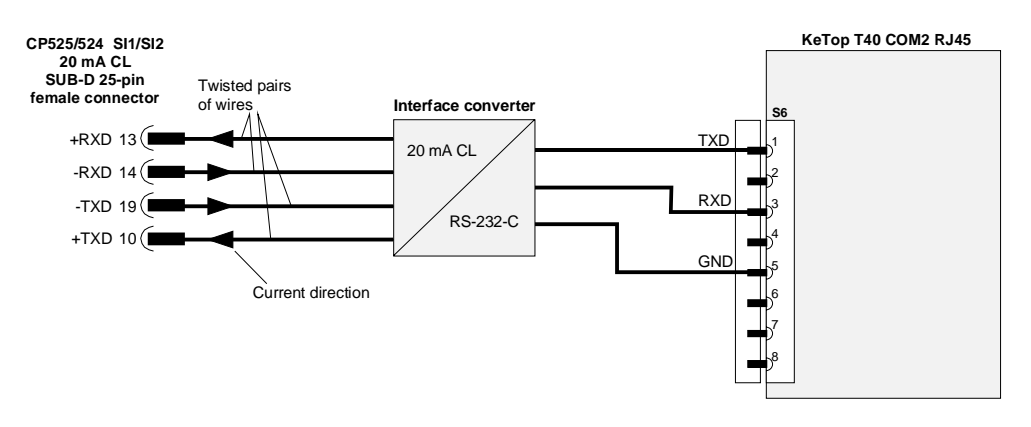

Example of connection: Current Loop to Siemens CP525/524 via COM2 RS-232-C

## RS-422-A

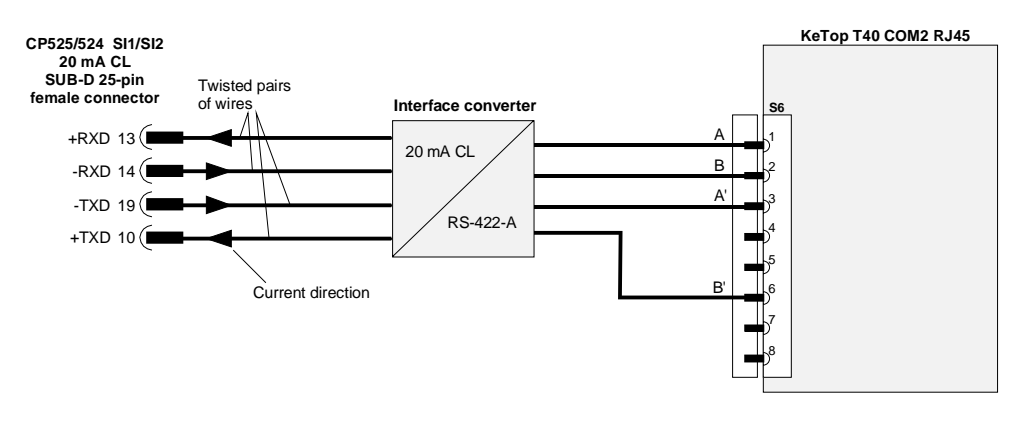

Example of connection: Current Loop to Siemens CP525/524 via COM2 RS-422-A

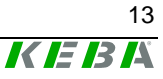

## **Connection via Connection Box KeTop CB211**

The S5 communication processor can be connected to the X3 of the connection box KeTop CB211 via the interface converter.

The following drawings show the two connection variants (RS-232-C, RS-422-A) of the Siemens S5 to the connection box CB211.

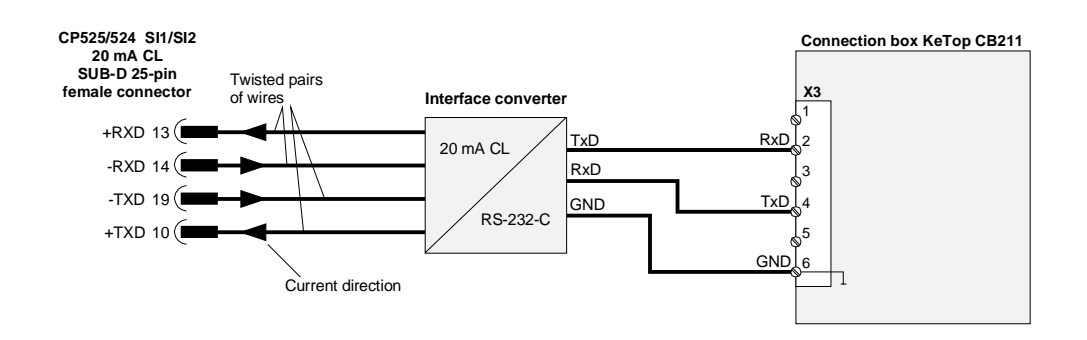

#### RS-232-C

Example of connection: CL to Siemens CP525/524 via connection box CB211, RS-232-C

#### RS-422-A

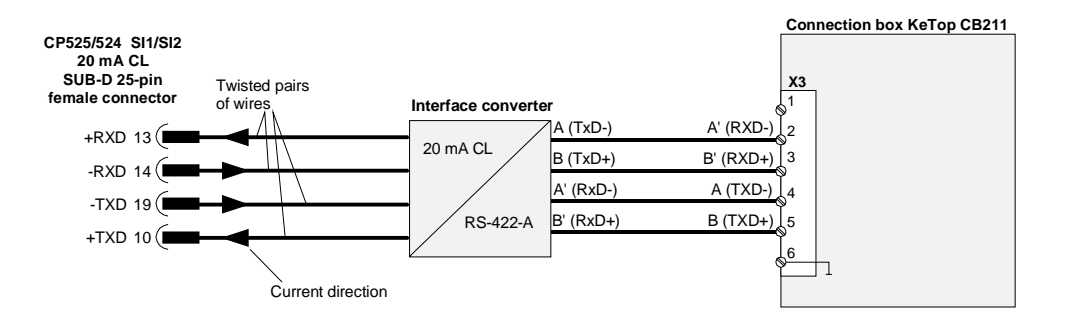

Example of connection: CL to Siemens CP525/524 via connection box CB211, RS-422-A

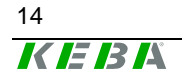

# **3** Configuration of KeTop

# **Configuration Software**

For setting the device configuration and generating the texts, KEBA supplies a configuration software which is executable under Windows.

The configuration is described in detail in the User's Manual "KeTop T40 Handheld Terminal – General Information" (e.g. functions for editing the keypad assignment and for loading the configuration) and, in general, can also be used for the Siemens S5 coupling.

Therefore the following chapters only describe the specific details of the Siemens S5 coupling.

# Configuration

#### Menu items

#### **Protocol selection**

First select whether the KeTop T40 is connected to the programmer port "Serial S5 PG (AS511)" or to a communication processor "Serial S5 CP (RK512)".

| Serial S5 CP (RK512) or Serial S5<br>PG (AS511) | Selection of requested Siemens coupling and configuration of interface.                                                                                                    |
|-------------------------------------------------|----------------------------------------------------------------------------------------------------|
| PLC interface                                   | Selection of requested interface and baudrate.<br>AS511: fixed 9600 baud<br>RK512: 9600, 19200, 38400, 57600, 115200<br>baud.                                                               |
| Data block                                      | Entry of data block type (DB or DX), data block<br>number and ID. The ID (max. of 4 characters)<br>must correspond to the ID in the data block (also<br>refer to "DW16, DW17: ID (DB-ID) ". |

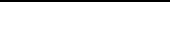

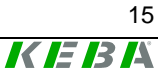

# **Creating Texts with Variables**

At the Siemens coupling, the number of the variable corresponds to the data word of the data block. The data word contains the corresponding PLC variable. Each data word from DW 34 on can be used. A write access of the handheld terminal to variables located in the range from DW0 to DW33 may lead to undefined statuses in the KeTop T40 and should be avoided therefore.

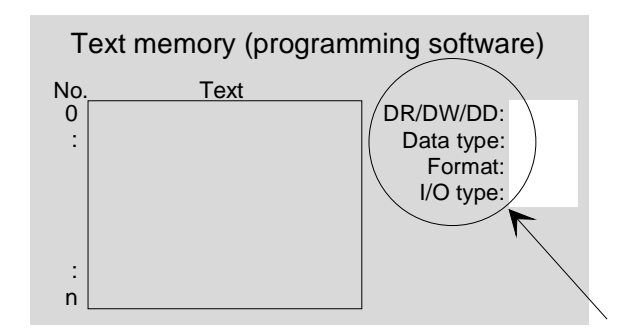

- DR right-side data byte
- DW data word
- DD double data word

The Siemens format of a data word is defined in the programming software using the parameters "data type" and "format" according to the following table:

| Siemens | Handheld terminal |        |
|---------|-------------------|--------|
| Format  | Data type         | Format |
| KG      | FLOAT32           | DEC    |
| KM      | UINT8             | BIN    |
| KB      | UINT8             | DEC    |
| KF      | SINT16            | DEC    |
| KH      | UINT16            | HEX    |
| KC      | STRING            | TEXT   |

The I/O type of the variable determines whether the variable is an input (IN), an output (OUT) or an input/output variable (IN/OUT) (for details and examples, please refer to the User's Manual "KeTop T40 Handheld Terminal – General Information").

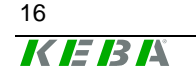

## Example

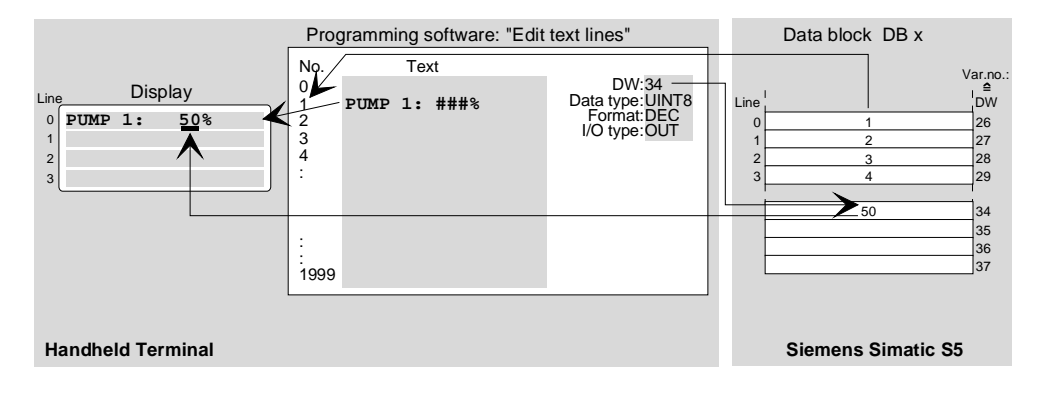

Example of a text display with an output variable

Output variables are cyclically updated. Input variables are sent to the PLC after confirmation by Enter.

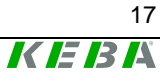

# 4 KeTop Power-Up Phase after Turning On

The handheld terminal carries out a power-on self-test. For details on the test steps, refer to the User's Manual "KeTop T40 Handheld Terminal – General Information".

The first part of the test is identical for each KeTop T40 coupling and thus described in the User's Manual "KeTop T40 Handheld Terminal – General Information".

Then the Siemens S5 configuration data are loaded. The following message is displayed:

| S5 | Vx.x         |
|----|--------------|
|    | Initializing |

In case of an error, the handheld terminal remains in this condition.

After successfully loading the Siemens S5 configuration data, different messages are displayed depending on the coupling used.

# **Coupling to Siemens CP525/524**

| S5 CP RK | 512       | Vx.x   |
|----------|-----------|--------|
| DBxxxID: | <b>``</b> | "      |
| CHANNEL: | COMn,     | mmmmm  |
|          | 00000     | ,E,8,1 |

| X.X   | Program version                                    |
|-------|----------------------------------------------------|
| XXX   | DB or DX number                                    |
| ""    | ID (4 bytes), e.g.: "KEBA"                         |
| n     | Number of interface port                           |
| 00000 | Baudrate (9600, 19200, 38400, 57600, 115200 Baud)  |
| E     | Parity always set to even                          |
| mmmmm | Type of interface (RS232 or RSxx2 for RS232/RS422) |

> The next display depends on the following conditions:

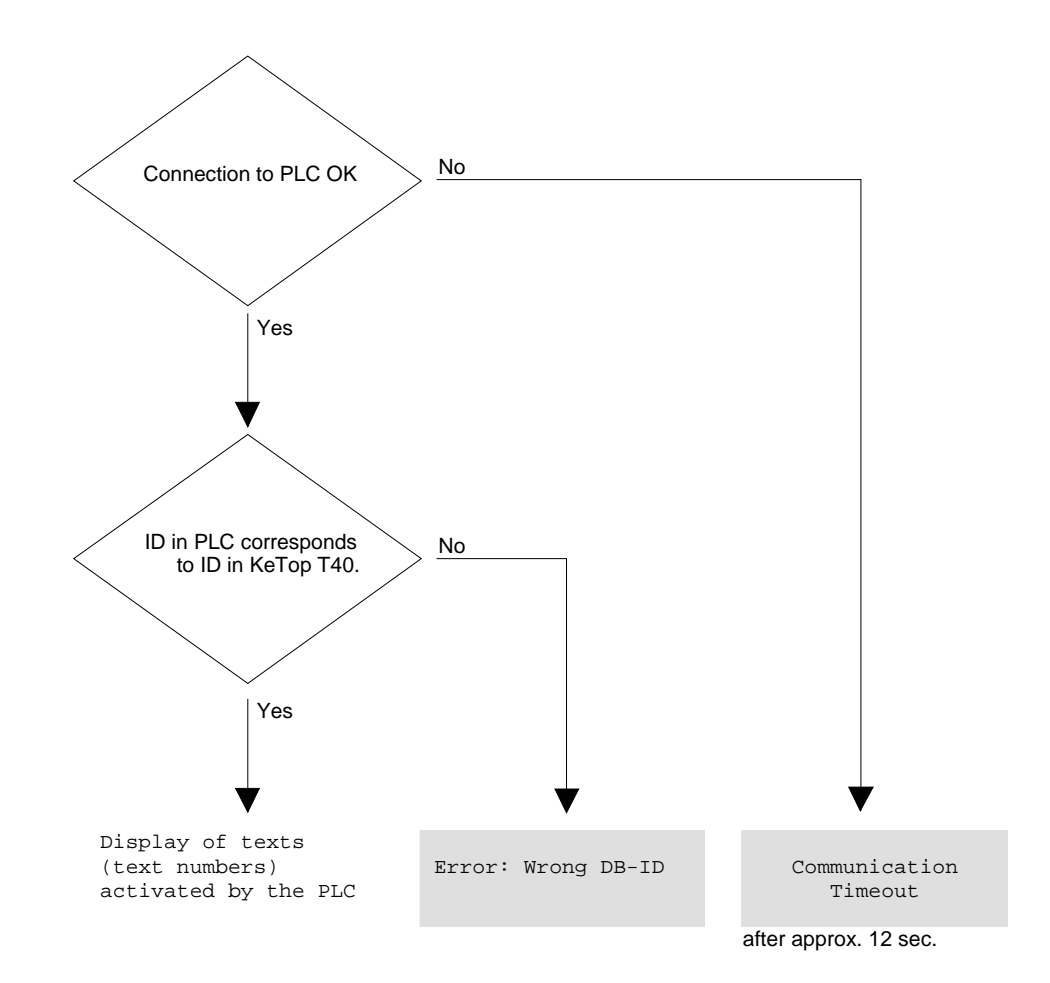

For the description of the errors, please refer to the chapter "Error Messages".

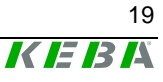

# **Coupling to Siemens S5 Programmer Port**

Depending on whether the handheld terminal is operated in the multiplex mode or not, the following message appears on the display:

| Without multiplex fur<br>S5 PG AS511<br>DBxxxID: "<br>CHANNEL: COMn,<br>00000, | nction<br>Vx.x<br>"<br>mmmmm<br>E,8,1              | oder   | With multiplex function<br>S5 PG-MUX AS511 Vx.x<br>DBxxxID: ""<br>CHANNEL: COMn, mmmmm<br>00000,E,8,1 |  |  |  |
|--------------------------------------------------------------------------------|----------------------------------------------------|--------|----------------------------------------------------------------------------------------------------|--|--|--|
|                                                                                |                                                    |        |                                                                                                    |  |  |  |
| X.X                                                                            | Program ve                                         | ersion |                                                                                                    |  |  |  |
| XXX                                                                            | DB or DX number                                    |        |                                                                                                    |  |  |  |
| ""                                                                             | ID (4 bytes), e.g.: "KEBA"                         |        |                                                                                                    |  |  |  |
| n                                                                              | Number of interface port                           |        |                                                                                                    |  |  |  |
| 00000                                                                          | Baudrate (9600, 19200, 38400, 57600, 115200 Baud)  |        |                                                                                                    |  |  |  |
| E                                                                              | Parity always set to even                          |        |                                                                                                    |  |  |  |
| mmmmm                                                                          | Type of interface (RS232 or RSxx2 for RS232/RS422) |        |                                                                                                    |  |  |  |

After approx. 3 seconds, the system parameters are requested from the PLC. The following message is displayed:

| Like | before  | Vx.x      |
|------|---------|-----------|
|      | Wait    | for       |
| S5   | Systemp | parameter |

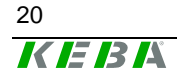

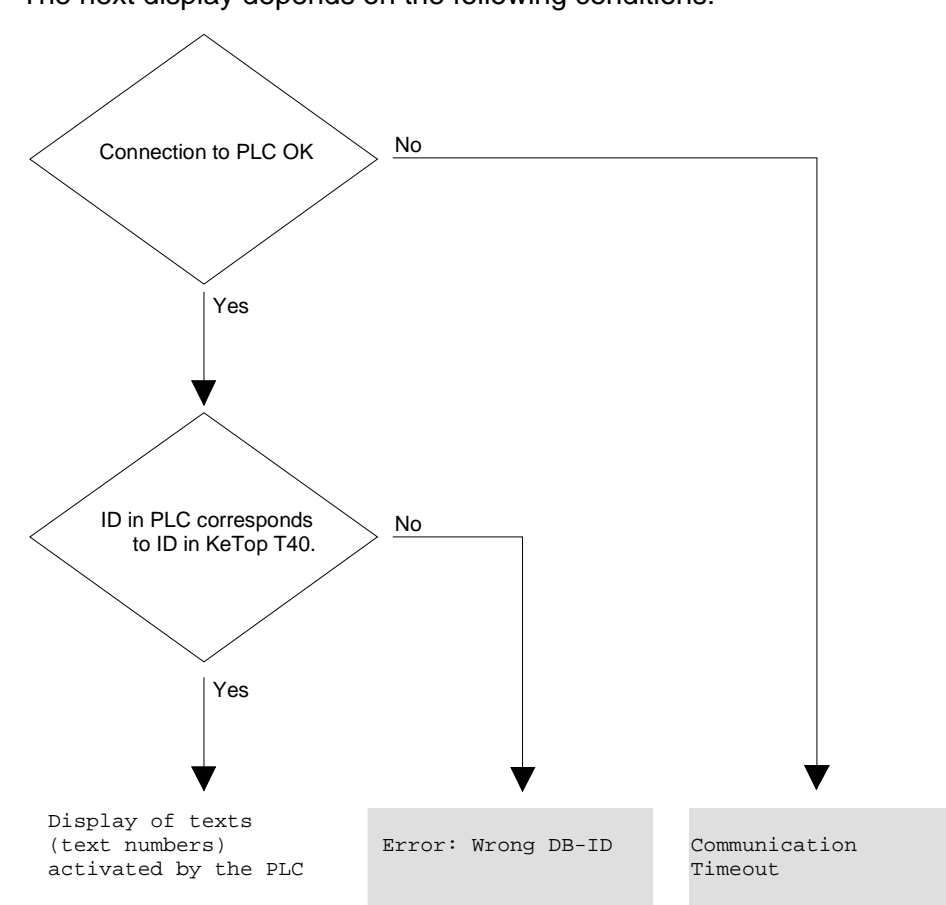

The next display depends on the following conditions:

For the description of the errors, please refer to the chapter "Error Messages".

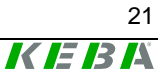

# **5** Definition of Data Block

The data words DW0 to DW3 of this data block are cyclically written by the KeTop T40, the data words DW16 to DW46 are cyclically read. The range from DW37 on can be used for write/read accesses of variables if necessary (see chapter "DW37 – DW46: Variables"):

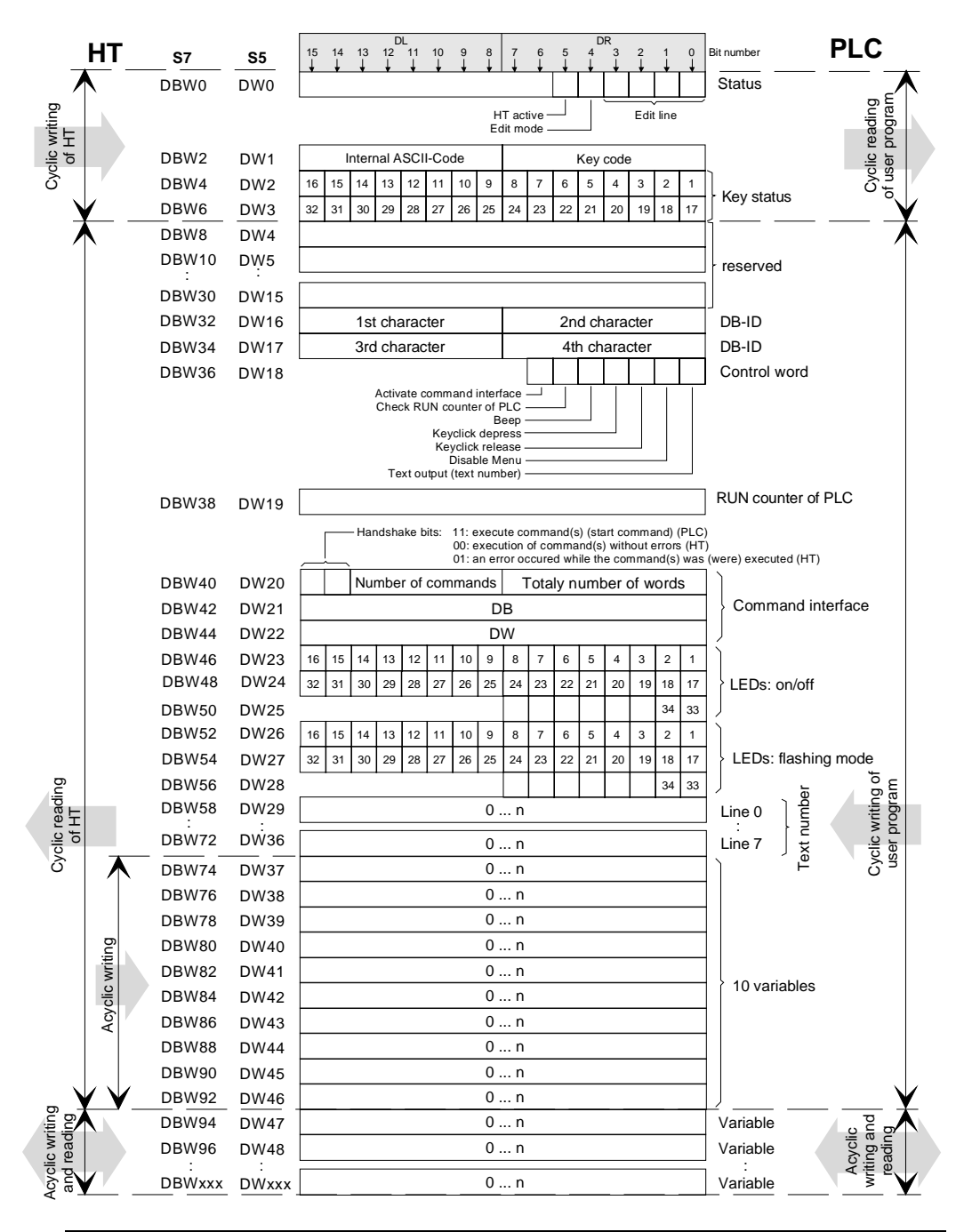

Freely selectable data block with data word definition

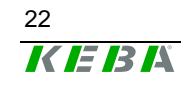

#### Note on use of SIEMENS S7 Simatic control

If a SIEMENS Simatic S7 control is connected, the data word addresses must be doubled.

In STEP 7, the data operands and data blocks are addressed byte by byte (compared to STEP 5 where the addressing is done word by word). Therefore the addresses of the data operands must be converted accordingly:

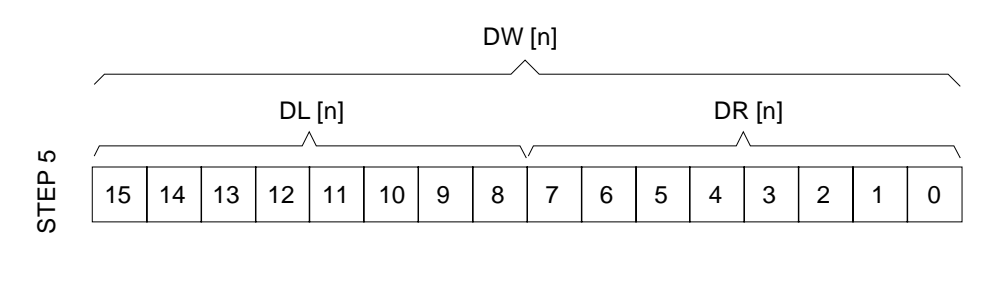

DBW [2n]

|        | / DBB [2n] |   |   |   |   |   | DBB [2n+1] |   |   |   |   |   |   |   |   |   |
|--------|------------|---|---|---|---|---|------------|---|---|---|---|---|---|---|---|---|
| STEP 7 | 7          | 6 | 5 | 4 | 3 | 2 | 1          | 0 | 7 | 6 | 5 | 4 | 3 | 2 | 1 | 0 |

Compared to STEP 5, the address of a data word will be doubled in STEP 7. In STEP 7 the division into right and left data byte does not exist any more. The numbering of the bits is from 0 to 7 in both cases.

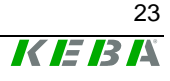

# KeTop T40 -> PLC

#### **DW0: Status**

#### Bit 0 - 3: Edit line

If the edit mode is active (bit 4 = 1), these 4 bits contain the current input line. The value ranges from KH xxx0 (line 0) to KH xxx7 (line 7).

#### Example

DW9 = KH xxx1

| Line     |          |
|----------|----------|
| index: 0 | Length:  |
| 1        | Width:   |
| 2        |          |
| 3        | Surface: |

The cursor stands in the second line (line index 1).

#### Bit 4: Edit mode

This bit signalizes if the edit mode is activated in the handheld terminal.

- Bit 4 = 1: In this case, the current line in which the cursor is located is contained in the bits 0-3.
- Bit 4 = 0: Edit mode not active. The bits 0-3 are 0.

## Bit 5: HT active bit

The PLC can use the active bit as sign of life from the KeTop 40. When the bit changes from 0 to 1, the PLC can recognize a write access of the HT (to DW0 - DW15). Following that, the PLC can reset the bit.

#### DL1: Internal ASCII Code

To each key an internal ASCII code is assigned. This assignment is fixed. While a key is pressed on the KeTop T40 the corresponding ASCII code is entered into DL0. If several keys are pressed simultaneously the ASCII code of the key pressed at last will be entered. If no key is pressed 0 will be entered.

#### DR1: Key Code

While a key is pressed on the KeTop T40, the corresponding USER code is entered into DR0. This user-specific key code can be defined during configuration. If no key is pressed 0 will be entered.

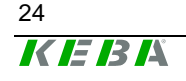

#### DW2, DW3: Key Status

These data words contain the bit-coded map of all keys pressed on the Ke-Top T40 at the moment. The 32 keys are represented by two data words. One data bit is assigned to each key.

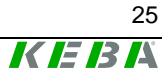

# PLC -> KeTop T40

## DW16, DW17: ID (DB-ID)

To make sure that a handheld terminal does not write to a data block that is not destined for communication, an ID must be defined in the handheld terminal as well as in the DB.

The ID for the handheld terminal is entered in the programming software after selecting the protocol. Then the ID is loaded together with the entire program from the PC to the handheld terminal where it is stored in the flash memory.

In the data block, the ID must be entered into the data bytes DL16 to DR17. Then the handheld terminal cyclically reads this data range and checks if the ID corresponds to the ID in the flash memory.

The user must enter the ID into the corresponding data words of the PLC. If the two entries do not correspond to one another the error message "Er-ror: Wrong DB-ID" will be displayed on the KeTop T40.

|       | DL                        | DR                        |
|-------|---------------------------|---------------------------|
| DW 16 | 1 <sup>st</sup> character | 2 <sup>nd</sup> character |
| DW 17 | 3 <sup>rd</sup> character | 4 <sup>th</sup> character |

## Example

ID: "KEBA"

|       | DL      | DR      |
|-------|---------|---------|
| DW 16 | K (4BH) | E (45H) |
| DW 17 | B (42H) | A (41H) |

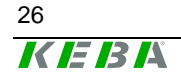

#### **DW18: Control Word**

| Bit 0:                   | <b>Test output</b><br>This diagnostic function can be activated to control the text numbers en-                                                |
|--------------------------|----------------------------------------------------------------------------------------------------|
|                          | tered in DW29 - DW36.                                                                                                    |
| Bit $0 = 0$ :            | KeTop T40.                                                                                                    |
| Bit 0 = 1:               | The text numbers entered in DW29 to DW36 will be displayed on the Ke-<br>Top T40 as decimal numbers.                                           |
| Bit 1:                   | <b>Disable Menu</b><br>This diagnostic function can be activated to control the text numbers en-                                               |
| Bit 1 = 0:<br>Bit 1 = 1: | The call of the main menu by pressing the keys 1 and 2 is enabled.<br>The call of the main menu by pressing the keys 1 and 2 is disabled.      |
| Bit 2:                   | Keyclick release                                                                                                    |
| Bit 2 = 0:<br>Bit 2 = 1: | When a key is released on the Ke I op I 40, a beep is output for 20 ms.<br>No keyclick when key is released.<br>Keyclick when key is released. |
| Bit 3:                   | Keyclick depress                                                                                                    |
| Bit 3 = 0:<br>Bit 3 = 1: | When a key is pressed on the Kellop 140, a beep is output for 20 ms.<br>No keyclick when key is pressed.<br>Keyclick when key is pressed.      |
| Bit 4:                   | Beep                                                                                                    |
| Bit 4 = 0:<br>Bit 4 = 1: | For direct activation of the buzzer installed in the Kerop 140.<br>Buzzer off.<br>Buzzer on.                                                   |
| Bit 5:                   | Check RUN counter of PLC                                                                                                    |
| Bit 5 = 0:<br>Bit 5 = 1: | Checking of "RUN counter of PLC" disabled.<br>Checking of "RUN counter of PLC" enabled.                                                        |
| Bit 6:                   | Command interface                                                                                                    |
| Bit 6 = 0:<br>Bit 6 = 1: | Command interface inactive.                                                                                                    |
| Dit 0 = 1.               | Command interface active.                                                                                                    |

#### **DW19: RUN Counter of PLC**

This 16-bit value must be incremented continuously by the PLC program. This enables the HT to check the RUN state of the PLC program. If this value does not change for longer than 1 second an error message will be displayed on the HT. This check function is activated via the bit "Check RUN counter of PLC" (DW18, bit 5).

#### DW20, DW21 and DW22: Command Interface

Via the command interface, one or more commands can be issued to the KeTop T40 as kind of a "batch job".

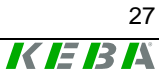

The command interface is enabled and disabled via the bit 6 contained in the control word (DW 18).

- Bit 6 = 0 command interface inactive
- Bit 6 = 1 command interface inactive

The command interface is divided into two data areas:

One area (DW20, DW21 and DW22) the HT cylically reads and one area that will only be read if one or more commands are issued to the HT.

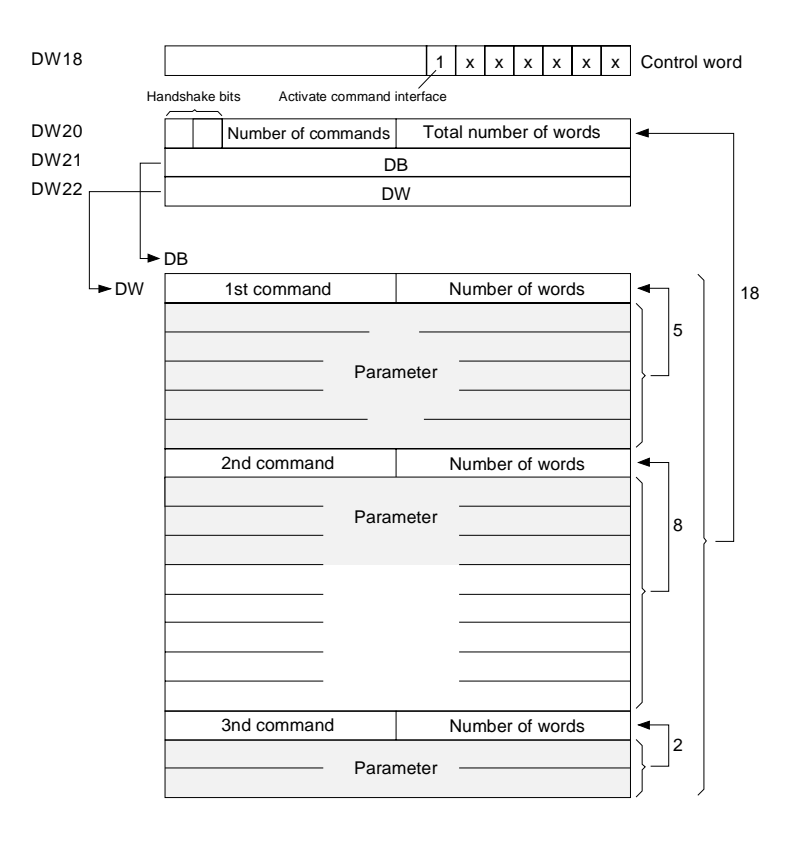

The number of words per command can be higher than the associated number of parameter words actually needed.

Therefore memory within a string of commands can be reserved for the entry of commands with different lengths.

Example:

| 1 <sup>st</sup> command (constant) = | circle     | (number of words=4)  |
|--------------------------------------|------------|----------------------|
| 2 <sup>nd</sup> command (variable) = | a) ellipse | (number of words =5) |
|                                      | b) line    | (number of words =4) |
|                                      | c) period  | (number of words =2) |
| 3 <sup>rd</sup> command (constant) = | rectangle  | (number of words =5) |
|                                      |            |                      |

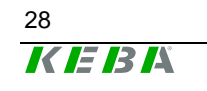

| 1 <sup>st</sup> command (constant) = | circle                                  | (number of words =4) |
|--------------------------------------|-----------------------------------------|----------------------|
| 2 <sup>nd</sup> command =            | text with different length,             | (number of words =9) |
| 3 <sup>rd</sup> command (constant) = | e.g.: "alarm" or "warning"<br>rectangle | (number of words =5) |

The commands are issued to the KeTop T40 through the setting of both handshake bits.

## Setting the handshake bits from the PLC user program:

11 execute command(s) (start command)

## Setting the handshake bits from the handheld terminal:

- 00 execution of command(s) without errors
- 01 an error occurred while the command(s) was (were) executed

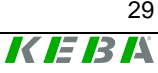

#### DW23 - DW25: Turn On/Off the LEDs

Setting data bits in this data word turns on the corresponding LEDs on the KeTop T40.

0 = LED off1 = LED on

#### **Notice**

The LEDs used in the handheld terminal can be switched to a flashing mode (flashmap) or a lighting mode (bitmap).

| LED bitmap | LED flashmap | LED state on KeTop T40 |
|------------|--------------|------------------------|
| 0          | 0            | LED is off             |
| 0          | 1            | LED is flashing        |
| 1          | 1            | LED is flashing        |
| 1          | 0            | LED is on              |

#### DW26 – DW 28: Switch LEDs to the flashing mode

Setting data bits in these data words switches the corresponding LEDs on the KeTop T40 to the flashing mode. The flashing frequency is 2 Hz.

0 = LED is not flashing 1 = LED is flashing

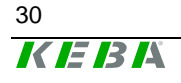

#### DW29 - DW36: Text Number Line 0 - 7

In the flash memory of the KeTop T40, text lines consisting of 40 ASCII characters each can be stored. The text lines are numbered from 0 to n. They are called by the PLC with the number entered in the programming software.

The maximum number of texts can be defined in the programming software.

A data word of the data block is assigned to each display line. When a text number is entered into the corresponding data word, the text assigned to this number in the programming software will be displayed.

If a message text not defined is called either a blank line or the message "Invalid text: xxxx" will be displayed.

#### DW37 – DW46: Variables

The handheld terminal cyclically reads the data words DW16 to DW46. Variables frequently used should be contained in this range of data words to avoid additional read accesses to the PLC:

For each variable out of this range, an additional read access is required. For example, a text combination that displays at the same time 4 variables from 4 different positions in the DB needs 5 times the time needed for a text combination of which all variables are in the range from DW37 to DW46.

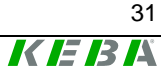

# **Graphic Functions**

The graphic functions are activated from the control. The functions enable displaying a text and drawing graphical elements (line, circle, rectangle and ellipse) at any position of the KeTop T40 display (pixel-oriented).

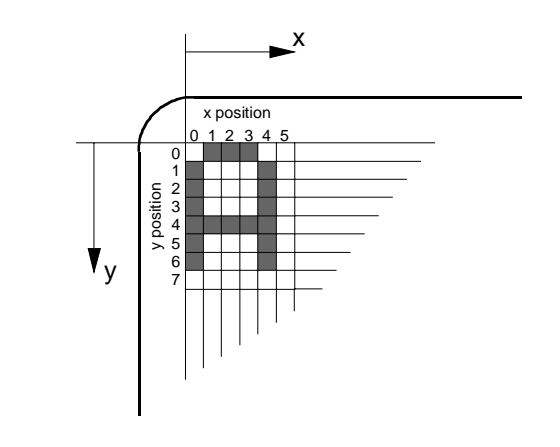

Letter A in standard size at x/y position 0/0 of HT display

The graphic functions on the KeTop T40 are activated via the command interface (see chapter "DW20, DW21 and DW22: Command Interface").

## **Graphical Elements**

The elements circle, rectangle and ellipse can also be represented as filled areas. To delete a graphical element, draw the same element of the same size, at the same position and in inverse color.

If you position graphical elements over existing texts or bitmaps, these texts and bitmaps will be overwritten.

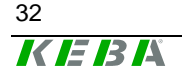

## Pixel (B0H)

This command enables representing a single pixel at the specified x/y position of the HT display.

|      | Command interface |     |   |  |  |  |  |  |
|------|-------------------|-----|---|--|--|--|--|--|
| _x/y | Command:          | B0H | 2 |  |  |  |  |  |
|      | Paramotor         | x   |   |  |  |  |  |  |
|      | Farameter         | У   |   |  |  |  |  |  |
|      |                   |     |   |  |  |  |  |  |
|      |                   |     |   |  |  |  |  |  |
|      |                   |     |   |  |  |  |  |  |
| l    | J                 |     |   |  |  |  |  |  |

## Line (B1H)

This command enables representing a line on the HT display according to the specified x/y coordinates.

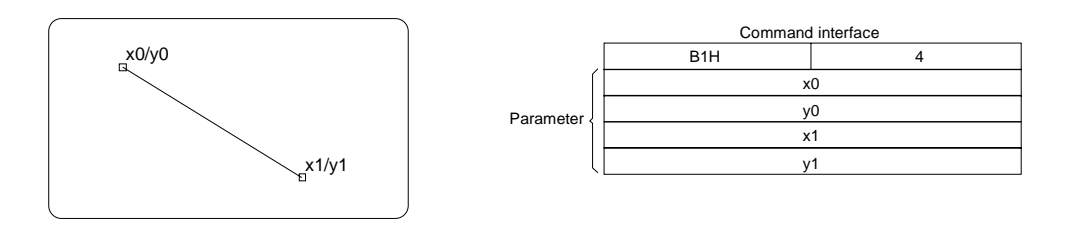

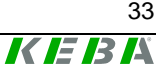

## Rectangle (B2H)

This command enables representing a rectangle on the HT display according to the specified x/y coordinates.

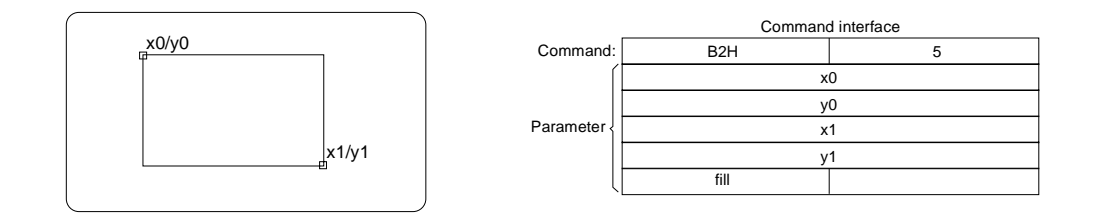

#### fill

0H graphic not filled

1H graphic filled

## Circle (B3H)

This command enables representing a circle on the HT display at the specified x/y position with the radius r.

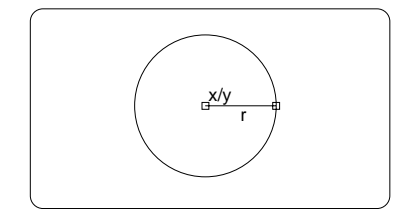

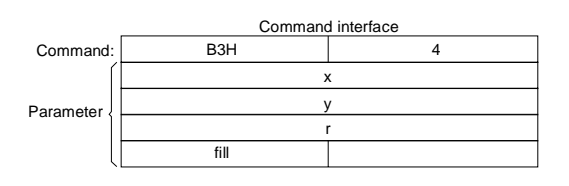

#### fill

0H graphic not filled 1H graphic filled

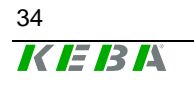

## Ellipse (B4H)

This command enables representing an ellipse on the HT display at the specified x/y position with the radiuses rx and ry.

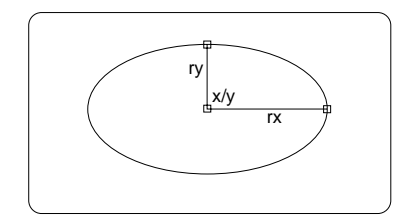

|             | Command interface |   |  |  |  |  |  |  |
|-------------|-------------------|---|--|--|--|--|--|--|
| Command:    | B4H               | 5 |  |  |  |  |  |  |
| ĺ           | x                 |   |  |  |  |  |  |  |
| [           | у                 |   |  |  |  |  |  |  |
| Parameter { | rx                |   |  |  |  |  |  |  |
|             | r                 | у |  |  |  |  |  |  |
| Į           | fill              |   |  |  |  |  |  |  |

fill

- 0H graphic not filled
- 1H graphic filled

## Clear window (B8H)

This command enables clearing a rectangular area on the HT display according to the specified x/y coordinates.

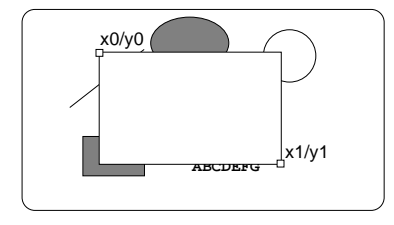

|           | Command interface |   |  |  |  |  |  |  |
|-----------|-------------------|---|--|--|--|--|--|--|
| Command:  | B8H               | 4 |  |  |  |  |  |  |
| ſ         | x0                |   |  |  |  |  |  |  |
| Parameter | y0                |   |  |  |  |  |  |  |
|           | x1                |   |  |  |  |  |  |  |
| Į         | у                 | 1 |  |  |  |  |  |  |
|           |                   |   |  |  |  |  |  |  |

This command corresponds to the drawing of a filled rectangle with the set background color.

## Set colors (B9H)

This command enables setting the foreground and background color (at present only black or white) for all following graphical elements and graphical texts. The color remains active until another color is set.

|            | Command interface |    |  |  |  |  |  |
|------------|-------------------|----|--|--|--|--|--|
| Command:   | B9H               | 1  |  |  |  |  |  |
| Parameter: | fg                | bg |  |  |  |  |  |

#### fg (foreground)

0H white FFH black

#### bg (background)

0H white FFH black

## Set line type (BAH)

This command is used to set a line type on which all other graphical elements are based. This setting remains valid until a new line type is defined.

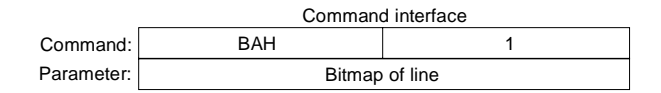

Examples of line types:

| Bitmap of line:<br>Pixels on display:               | 1 | 1 | 1 | 1 | 1 | 1 | 1 | 1 | 1 | 1 | 1 | 1 | 1 | 1 | 1 | 1 |
|-----------------------------------------------------|---|---|---|---|---|---|---|---|---|---|---|---|---|---|---|---|
| Bitmap of line:<br>Pixels on display:               | 1 | 1 | 1 | 1 | 1 | 0 | 0 | 0 | 1 | 1 | 1 | 1 | 1 | 0 | 0 | 0 |
| Line type:<br>Bitmap of line:<br>Pixels on display: | 1 | 1 | 1 | 1 | 0 | 1 | 1 | 0 | 1 | 1 | 1 | 1 | 0 | 1 | 1 | 0 |
| Line type:                                          |   |   |   |   |   |   |   |   |   |   |   |   |   |   |   |   |

#### Notice

When defining a line type take care to arrange several identical bitmaps one after the other. If you choose an unsuitable bitmap the line might get irregular.

#### **Display bitmap (BBH)**

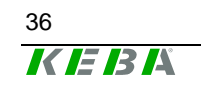

This command enables displaying the contents of a Windows bitmap file from the bitmap memory of the KeTop according to the specified x/y coordinates.

The maximum size of the bitmaps is limited by the size of KeTop T40 display (128x64 pixels).

|           |           | 1 interface  |   |  |  |  |  |
|-----------|-----------|--------------|---|--|--|--|--|
| x/y<br>བ᠆ | Command:  | BBH          | 4 |  |  |  |  |
|           |           | Bitmap no. H |   |  |  |  |  |
|           | Parameter | Bitmap no. L |   |  |  |  |  |
|           |           | x            |   |  |  |  |  |
|           |           | 2            | / |  |  |  |  |
|           |           |              |   |  |  |  |  |
|           | J         |              |   |  |  |  |  |

During configuration, identification numbers are assigned to the bitmaps.

#### **Graphical Text**

These texts must be prepared in the PLC and can then be displayed on the handheld terminal with the command B5H.

The text can be placed freely on the display. The text characters may be represented in double height or double width. As standard the characters are displayed in the format  $5 \times 7$  pixels (incl. space  $6 \times 8$  pixels). So characters with a double height have a format of  $5 \times 14$  pixels (incl. space  $6 \times 16$  pixels) and characters with a double width  $10 \times 7$  pixels (incl. space  $12 \times 8$  pixels).

Displaying a character means that the area for the character is cleared and then the character is written into the empty field. An existing graphic or bitmap representation will be deleted at this position.

#### **Notice**

A) Programmed texts stored in the HT can only be displayed in lines or columns. These texts cannot be displayed at any pixel position or with a larger size.

B) For graphical texts that are directly sent from the PLC to the handheld terminal display, no editor function is available. That means the HT will not correctly interpret symbols (\_\_\_\_, ###) for the input and output of variables.

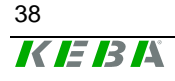

## Text (B5H)

This command enables representing a maximum of 40 text characters at the specified x/y position of the HT display (provided the characters are not displayed with a double width and begin at the pixel column 0). The text is displayed up to the end of the line (no line folding and no continuation in the next line).

|                  | 4 + (length of text+1) / 2 |                                                                                                    |                                                                           |                                         |  |  |  |  |
|------------------|----------------------------|----------------------------------------------------------------------------------------------------|---------------------------------------------------------------------------|-----------------------------------------|--|--|--|--|
|                  |                            | Command interface                                                                                                    |                                                                           |                                         |  |  |  |  |
|                  | Command:                   | B5H                                                                                                    | <b>≠</b><br>11                                                            | ]∙                                      |  |  |  |  |
|                  | Í                          | x                                                                                                    |                                                                           |                                         |  |  |  |  |
|                  |                            | У                                                                                                    |                                                                           |                                         |  |  |  |  |
|                  |                            | Size of charcter                                                                                                    | Text attribut                                                             |                                         |  |  |  |  |
|                  | Ĺ                          | Length of text (13 in example)                                                                                                    |                                                                           |                                         |  |  |  |  |
|                  |                            | 'D'                                                                                                    | 'r'                                                                       |                                         |  |  |  |  |
|                  |                            | 'u'                                                                                                    | 'c'                                                                       |                                         |  |  |  |  |
|                  |                            | 'k'                                                                                                    |                                                                           |                                         |  |  |  |  |
|                  |                            | 'z'                                                                                                    | 'u'                                                                       |                                         |  |  |  |  |
|                  |                            |                                                                                                    | 'g'                                                                       |                                         |  |  |  |  |
|                  |                            | 'r'                                                                                                    | 'o'                                                                       |                                         |  |  |  |  |
|                  |                            | 'ß'                                                                                                    |                                                                           |                                         |  |  |  |  |
| x,y<br>Font size |                            | Position of text on HT dis<br>This parameter defines th<br>display. The following set<br>00H normal<br>01H double height<br>02H double width<br>03H double height, dou | play<br>ne size of the charact<br>ttings are possible:<br>uble width      | ters on the HT                          |  |  |  |  |
| Text attribute   |                            | This parameter contains<br>ransmitted text should be<br>characters, normally flash<br>00H normal<br>01H inverse<br>02H normally flashing<br>03H inverse flashing       | the font attribute and<br>e displayed normally,<br>ning or inverse flashi | specifies if the<br>, in inverse<br>ng. |  |  |  |  |
| Length of text   | 1                          | Number of characters of                                                                                                    | text                                                                      |                                         |  |  |  |  |

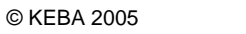

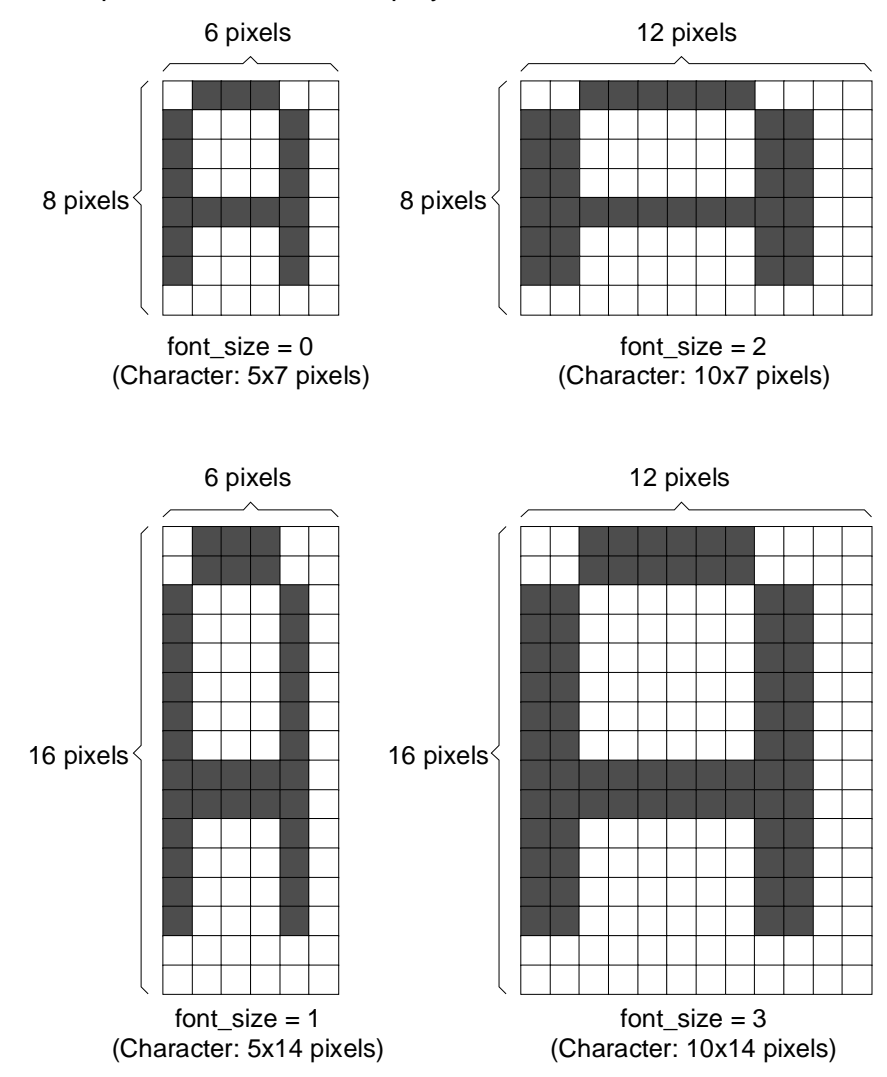

Font sizes possible on the HT display:

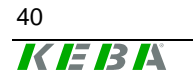

## Example of graphic commands via command interface:

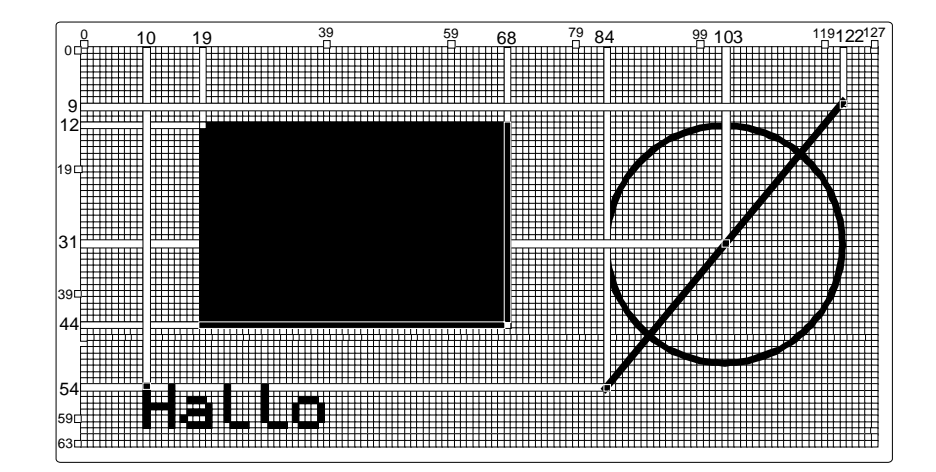

The following graphical elements should be displayed on the HT:

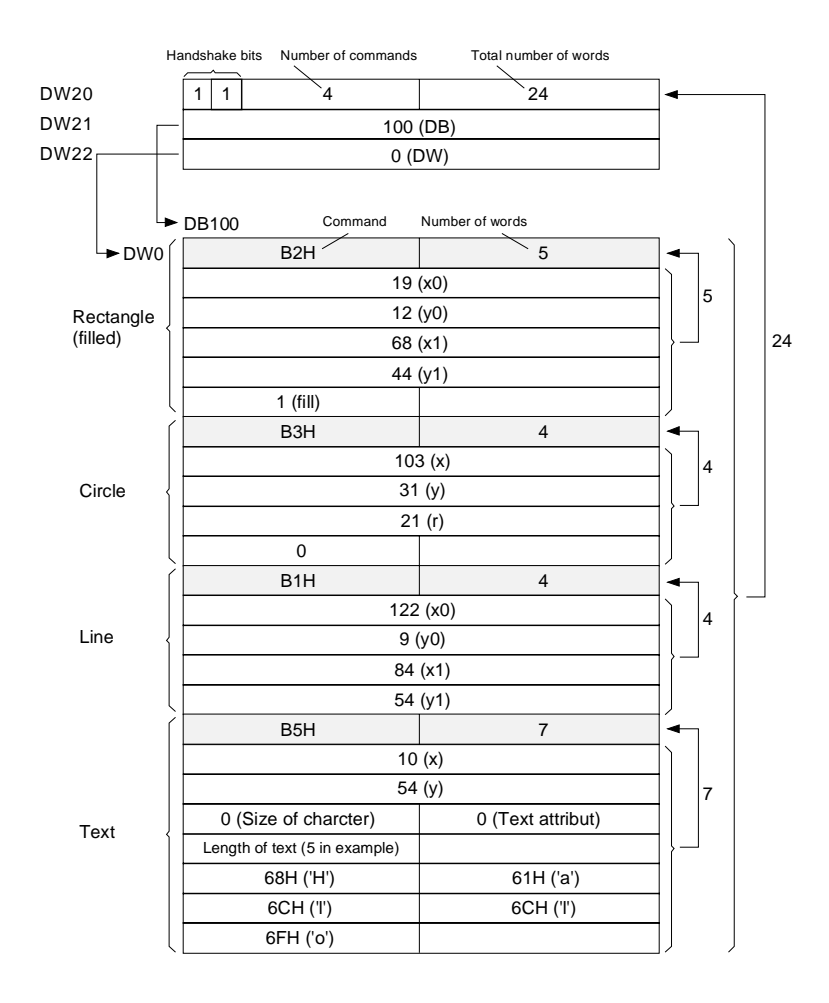

41 **KEBA** 

# 6 Error Messages

In case of an error caused by the user (e.g. communication interrupt, wrong data in DB), a short warning tone is triggered on the HT. Then the contents of the display will be overwritten by an error mask. In this condition, inputs and outputs are not possible any more. The device remains inactive until the error is eliminated. Then the error message automatically disappears from the display and the previous contents will be restored. Possible errors:

## **Communication interrupt**

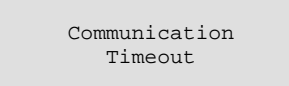

If this error message appears immediately after turning on the HT, check

• the set protocol parameters of the PLC, and

if the connection cable is correctly plugged in (see chapter Connection).

If this error message appears during operation, check

- the mechanical connection to the PLC, and
- if the PLC still responds to the HT.

#### Wrong ID in S5 data block:

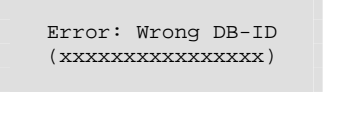

xx ID read out from the control in HEX notation (two ,x' for one character, 8 characters in total). If the ID "KeTopT40" is read out from the control the HEX code (4B45544F50543430) will be displayed on the KeTop.

The ID in the flash memory of the handheld terminal does not correspond to the ID in the data block. Compare the settings of the protocol parameters (ID) with the settings in the data block (see page 26). AS 511: Data block does not exist in the PLC:

| AS511 Error |      |     |       |  |  |
|-------------|------|-----|-------|--|--|
| DBxxx       | does | not | exist |  |  |
|             |      |     |       |  |  |
|             |      |     |       |  |  |

xxx set number of DB

RK 512: Output of error code sent by the PLC (for the significance, refer to the RK512 error table in the Siemens manual):

| RK512<br>xxx | Er<br>(yy | rc<br>H) | r |  |
|--------------|-----------|----------|---|--|
|              |           |          |   |  |

xxx error code decimal yy error code hexadecimal

PLC program in STOP state (only when the checking of the RUN counter of the PLC is enabled):

PLC Program stopped!

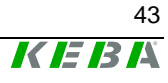

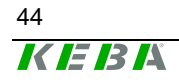